# Packet Tracer – Creating a Cyber World

# Addressing Table

| Device             | IP Address  | Subnet Mask   | Site                     |  |
|--------------------|-------------|---------------|--------------------------|--|
| FTP/Web Server     | 10.44.1.254 | 255.255.255.0 | Metropolis Bank HQ       |  |
| Email/DNS Server   | 10.44.1.253 | 255.255.255.0 | Metropolis Bank HQ       |  |
| NTP/AAA Server     | 10.44.1.252 | 255.255.255.0 | Metropolis Bank HQ       |  |
| File Backup Server | 10.44.2.254 | 255.255.255.0 | Gotham Healthcare Branch |  |

## **Objectives**

Part 1: Configure the FTP Server

Part 2: Configure the Web Server

Part 3: Configure the Email Server

Part 4: Configure the DNS Server

Part 5: Configure the NTP Server

Part 6: Configure the AAA Server

## **Background / Scenario**

In this activity, you will configure basic server components. The IP addressing configuration is already complete. You will use the Services tab on multiple servers to deploy FTP, Web, Email, DNS, NTP, and AAA services.

# Part 1: Configure the FTP Server

## Step 1: Activate the FTP Service.

- a. Click the Metropolis Bank HQ and then click the FTP/Web server.
- b. Click the Services tab and then click FTP.
- c. Turn on the FTP service using the radial button at the top.

## Step 2: Allow users' access to the FTP server.

- a. Create user account names of bob, mary, and mike, each with the password of cisco123.
- b. Each user account should have full permissions (RWDNL) on the FTP/Web server.

# Part 2: Configure the Web Server

## Step 1: Activate the HTTP Service.

- a. Within the Metropolis Bank HQ, click the FTP/Web server.
- b. Click the Services tab and then click HTTP.
- c. Turn on both the HTTP and HTTPS services using the radial buttons at the top.

#### Step 2: Verify the HTTP Service.

- a. Click the PC named Sally, and click the Desktop tab.
- b. Click the **Web Browser**. Browse to the website **www.cisco.corp**.
- c. Within the Web Browser, browse to the IP **10.44.1.254**.Why would a user be able to browse to an IP address but not a FQDN?

# Part 3: Configure the DNS Server

#### Step 1: Activate the DNS Service.

- a. Within the Metropolis Bank HQ, click the Email/DNS server.
- b. Click the Services tab and then click DNS.
- c. Turn on the DNS service using the radial button at the top.

#### Step 2: Create the DNS A records.

- a. Create the A record email.cisco.corp with IP address 10.44.1.253. Click Add to save the record.
- b. Create the A record www.cisco.corp with IP address 10.44.1.254. Click Add to save the record.

#### Step 3: Verify the DNS Service.

- a. Click the PC named Sally, and click the Desktop tab.
- b. Click the Web Browser. Browse to the website www.cisco.corp.Why is the user able to browse to an FQDN?

# Part 4: Configure the Email Server

#### Step 1: Activate the Email Services.

- a. Within the Metropolis Bank HQ, click the Email/DNS server.
- b. Click the Services tab and then click on EMAIL.
- c. Turn on both the SMTP and POP3 services using the radial buttons at the top.

#### Step 2: Create Email accounts for users.

- a. Create the domain name of cisco.corp.
- b. Create user account names of **phil**, **sally**, **bob**, **dave**, **mary**, **tim** and **mike**, each with the password of **cisco123**.

#### Step 3: Configure user Email clients.

a. Click the PC named Sally, and click the Desktop tab.

b. Click **Email** and enter the following information:

Name: Sally Email Address: sally@cisco.corp Incoming & Outgoing Email Server(s): email.cisco.corp Username: sally Password: cisco123

c. Repeat Step 3b on the PC named Bob but replace the name sally with bob as needed.Why does the Email service require both SMTP and POP3 to be activated?

# Part 5: Configure the NTP Server

### Step 1: Activate the NTP Service.

- a. Within the Metropolis Bank HQ, click the NTP/AAA server.
- b. Click the **Services** tab and then click **NTP**.
- c. Turn on the NTP service using the radial button at the top.

### Step 2: Secure the NTP Service.

- a. Enable the NTP authentication feature using the radial button.
- b. Configure **Key 1** with a password of **cisco123**.

# Part 6: Configure the AAA Server

#### Step 1: Activate the AAA Service.

- a. Within the Metropolis Bank HQ, click the NTP/AAA server.
- b. Click the **Services** tab and then click **AAA**.
- c. Turn on the AAA service using the radial button at the top.

## Step 2: Configure the AAA Network Configuration.

- a. Configure the Client Name **HQ\_Router** with the Client IP **10.44.1.1** with a secret of **cisco123**. Click **Add** to save the client information.
- b. Configure the AAA user account of **admin** with a password of **cisco123**. Click **Add** to save the user information.

# Suggested Scoring Rubric

| Activity Section                    | Question<br>Location | Possible<br>Points | Earned<br>Points |
|-------------------------------------|----------------------|--------------------|------------------|
| Part 2: Configure the Web Server    | Step 2               | 2                  |                  |
| Part 3: Configure the DNS<br>Server | Step 3               | 2                  |                  |
| Part 4: Configure the Email Server  | Step 3               | 2                  |                  |
|                                     | Questions            | 6                  |                  |
| Packet Tracer Score                 |                      | 94                 |                  |
| Total Score                         |                      | 100                |                  |